# **INSCRIÇÃO EM EXAMES**

17 de novembro 2021

Unidade de Gestão Académica

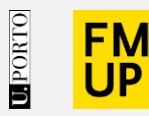

FACULDADE DE MEDICINA UNIVERSIDADE DO PORTO

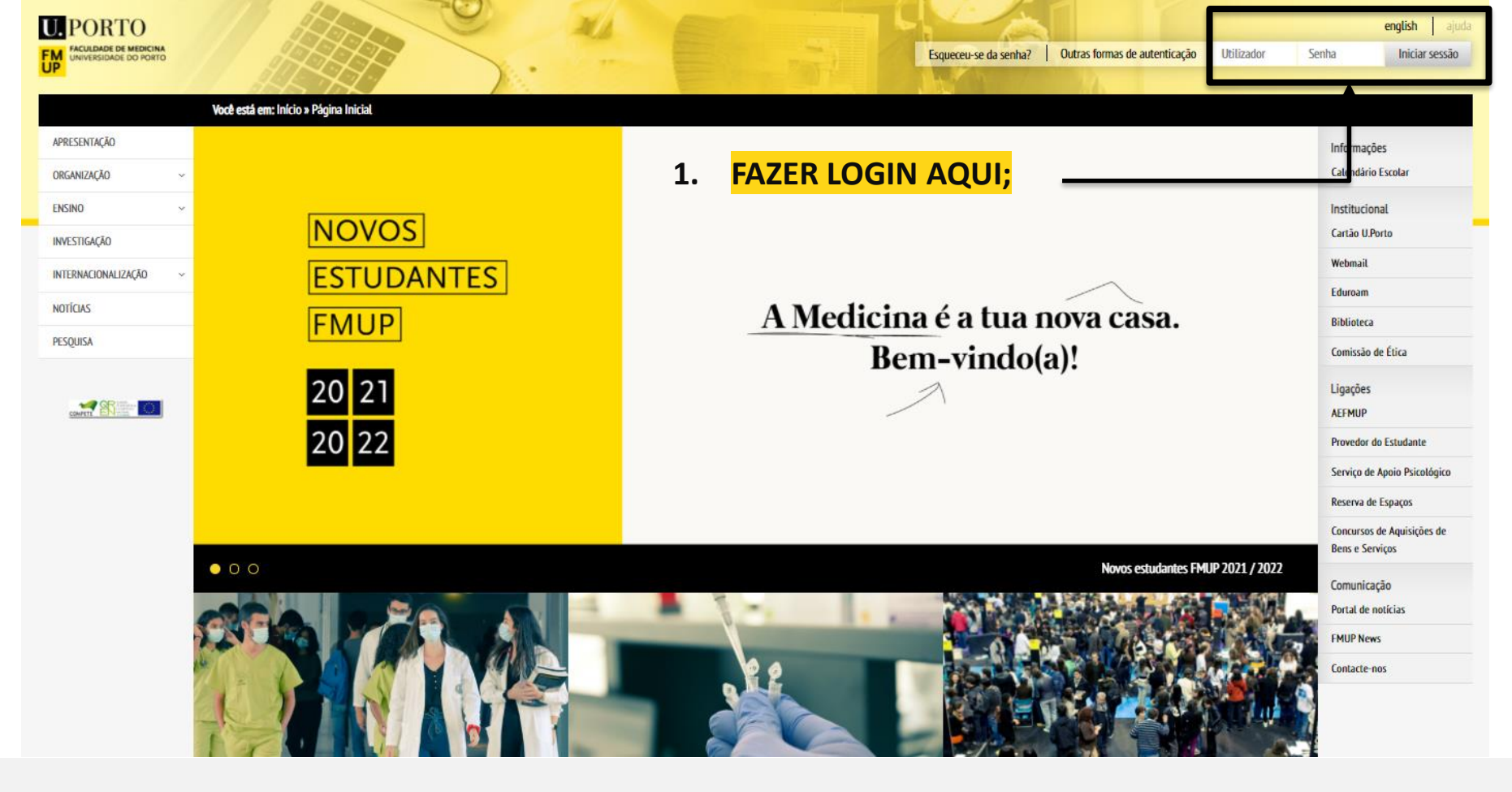

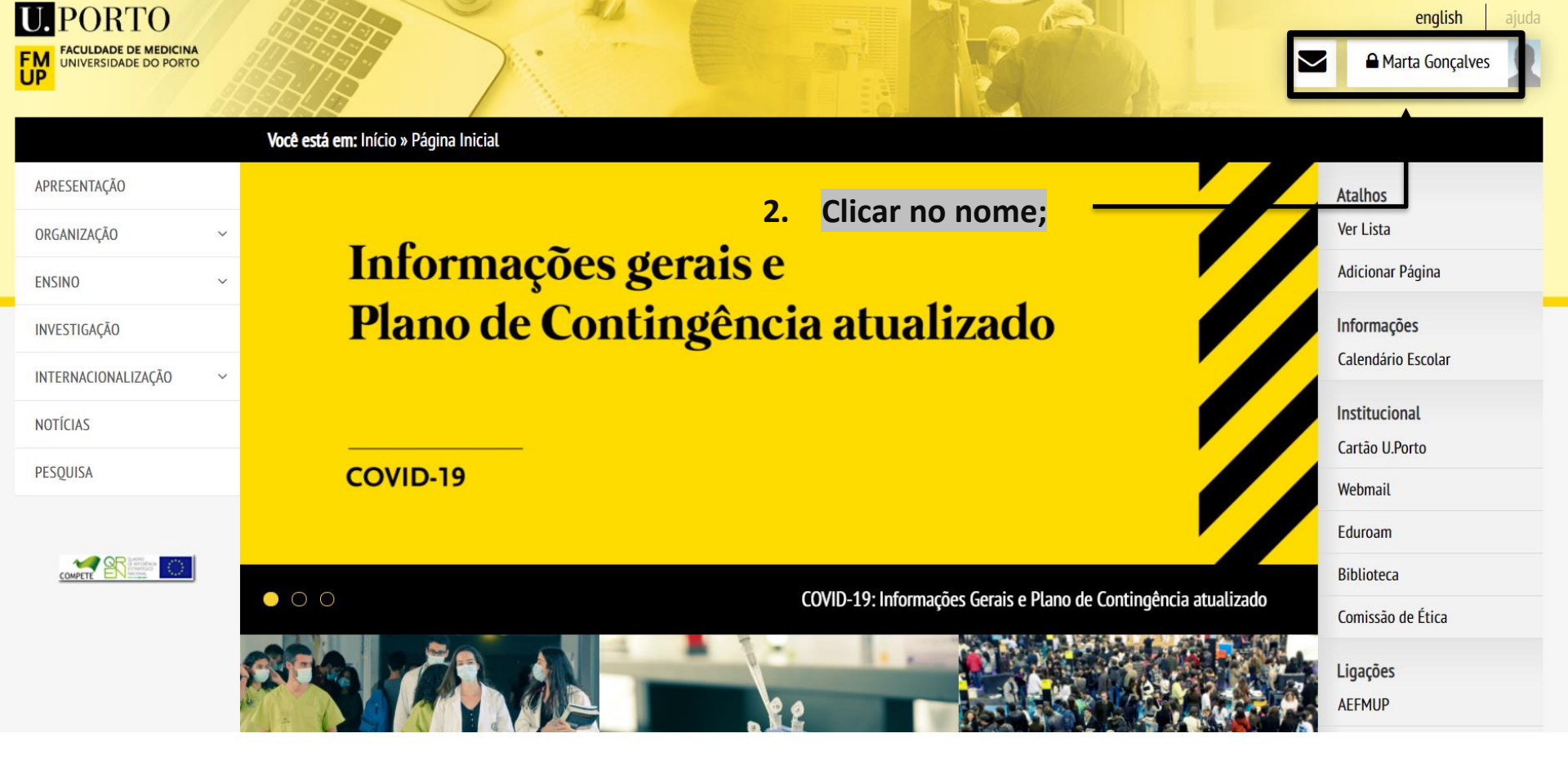

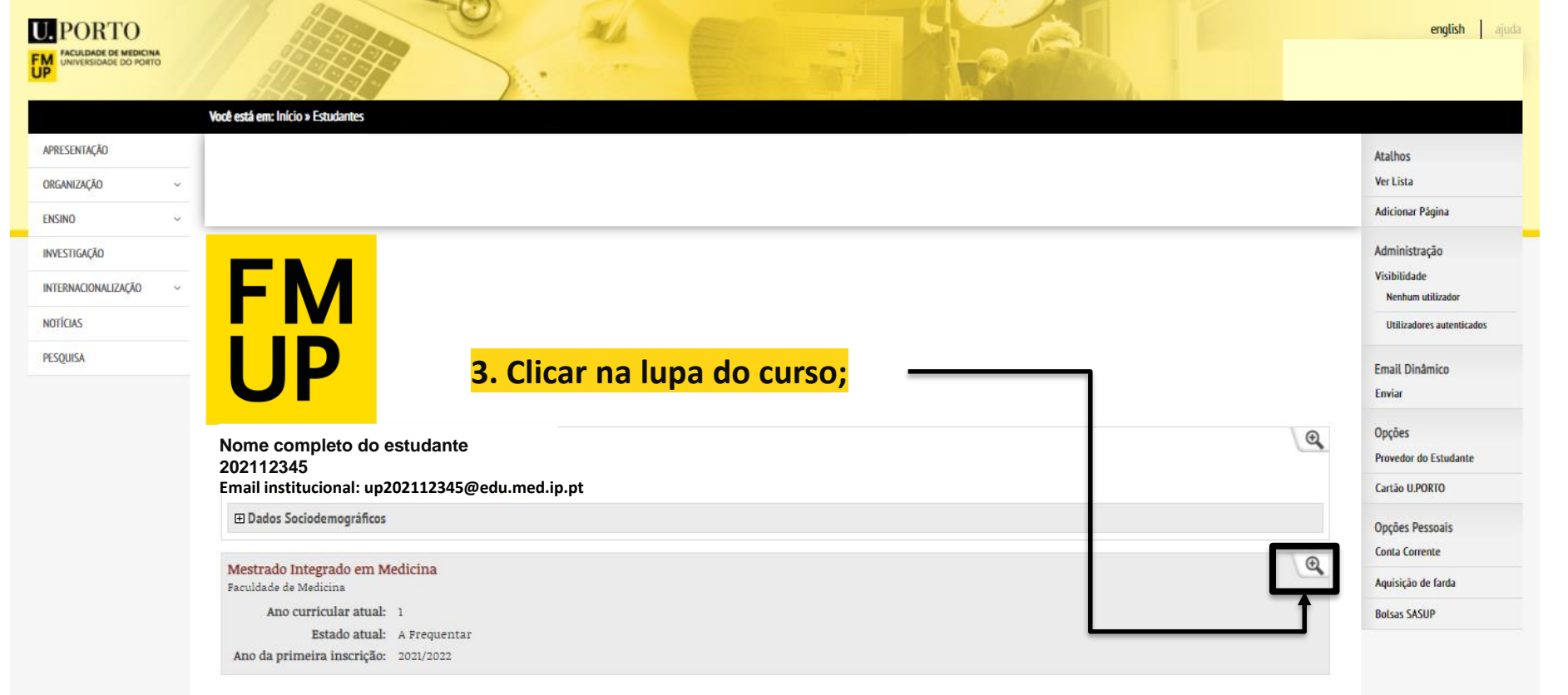

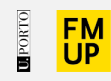

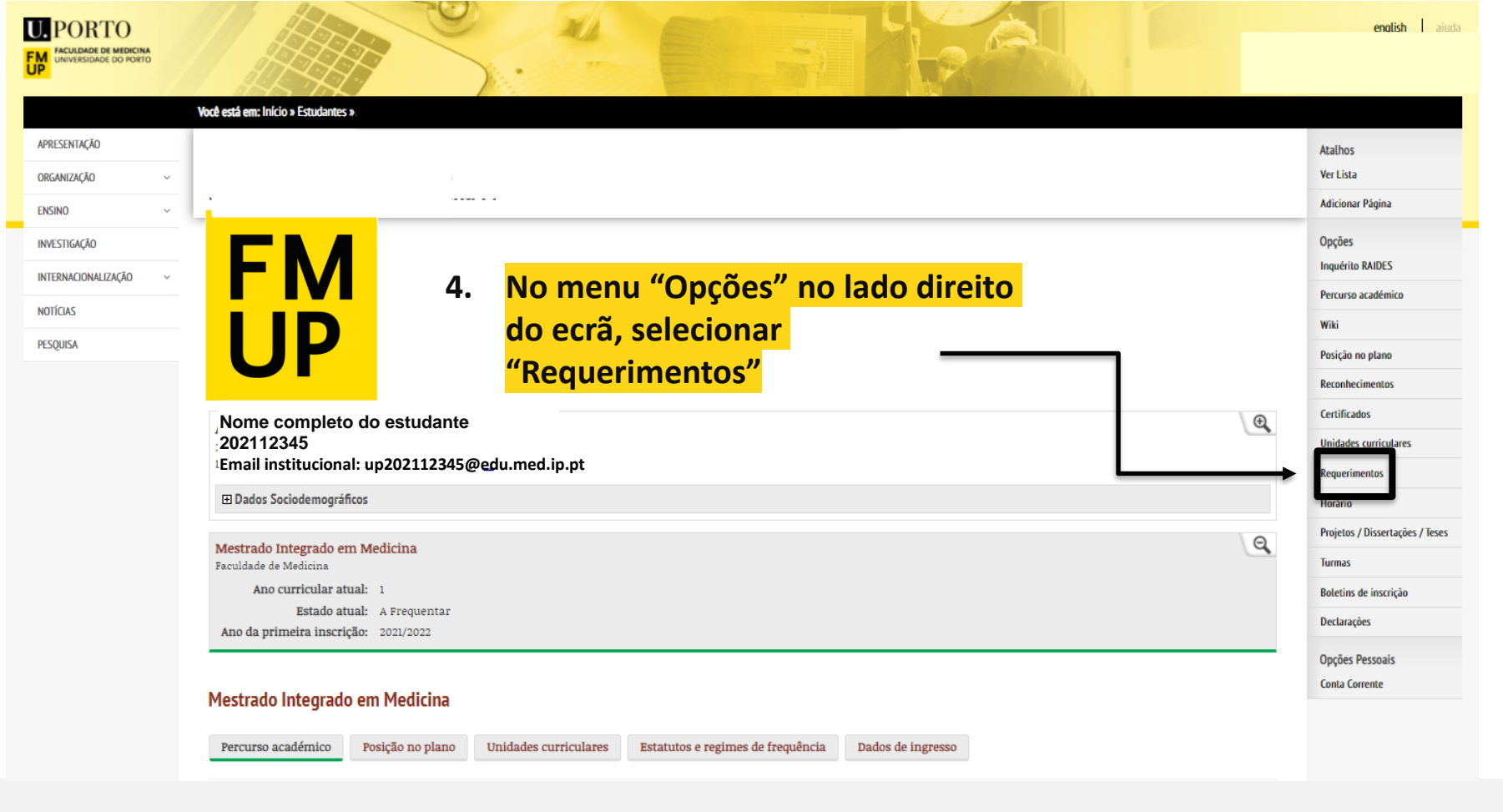

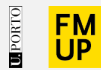

4.1 Pode consultar o histórico dos requerimentos submetidos online, bem como os que estão a aguardar deliberação;

4.2 Se ainda não tiver submetido nenhum pedido no corrente ano letivo, aparece uma imagem semelhante à seguinte;

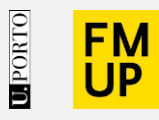

FACULDADE DE MEDICINA UNIVERSIDADE DO PORTO

|                          | Você está em: Início > Lista de requerimentos |                       |
|--------------------------|-----------------------------------------------|-----------------------|
| COVID-19   Informações   | Lista da reguarimentos                        | Atalhos               |
| Boas-vindas              | Lista de requermientos                        | Ver Lista             |
| Organização              | Padidas activas:                              | Adicionar Página      |
| Cursos                   |                                               | Opções                |
| Portal Académico         | Não existem pedidos activos                   | Novo requerimento     |
| Educação Contínua        |                                               | Requerimentos próprio |
| Candidatos               | Histórico:                                    |                       |
| Estudantes               | Não existem registos                          |                       |
| Cooperação Internacional |                                               |                       |
| Investigação             |                                               |                       |
| Relações Externas        |                                               |                       |
| Pessoal                  |                                               |                       |
|                          |                                               |                       |

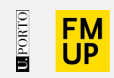

|                          | Você está em: Início > Lista de requerimentos | S                     |   |                       |                  |
|--------------------------|-----------------------------------------------|-----------------------|---|-----------------------|------------------|
| COVID-19   Informações   | Lista de requerimentos                        |                       |   |                       | Atalhos          |
| Boas-vindas              | Lista de requermientos                        |                       |   | Ver Lista             |                  |
| Organização              | Pedidos activos:                              |                       |   |                       | Adicionar Página |
| Cursos                   | 5.                                            | Selecionar "Novo      |   | Opções                |                  |
| Portal Académico         | Não existem pedidos activos                   | Requerimento" no lado |   | Novo requerimento     |                  |
| Educação Contínua        | Histórico:                                    | direito do ecrã e     |   | Requerimentos próprio |                  |
| Candidatos               |                                               | "Continuar";          | - |                       |                  |
| Estudantes               | Não existem registos                          |                       |   |                       |                  |
| Cooperação Internacional |                                               |                       |   |                       |                  |
| Investigação             |                                               |                       |   |                       |                  |
| Relações Externas        |                                               |                       |   |                       |                  |
| Pessoal                  |                                               |                       |   |                       |                  |

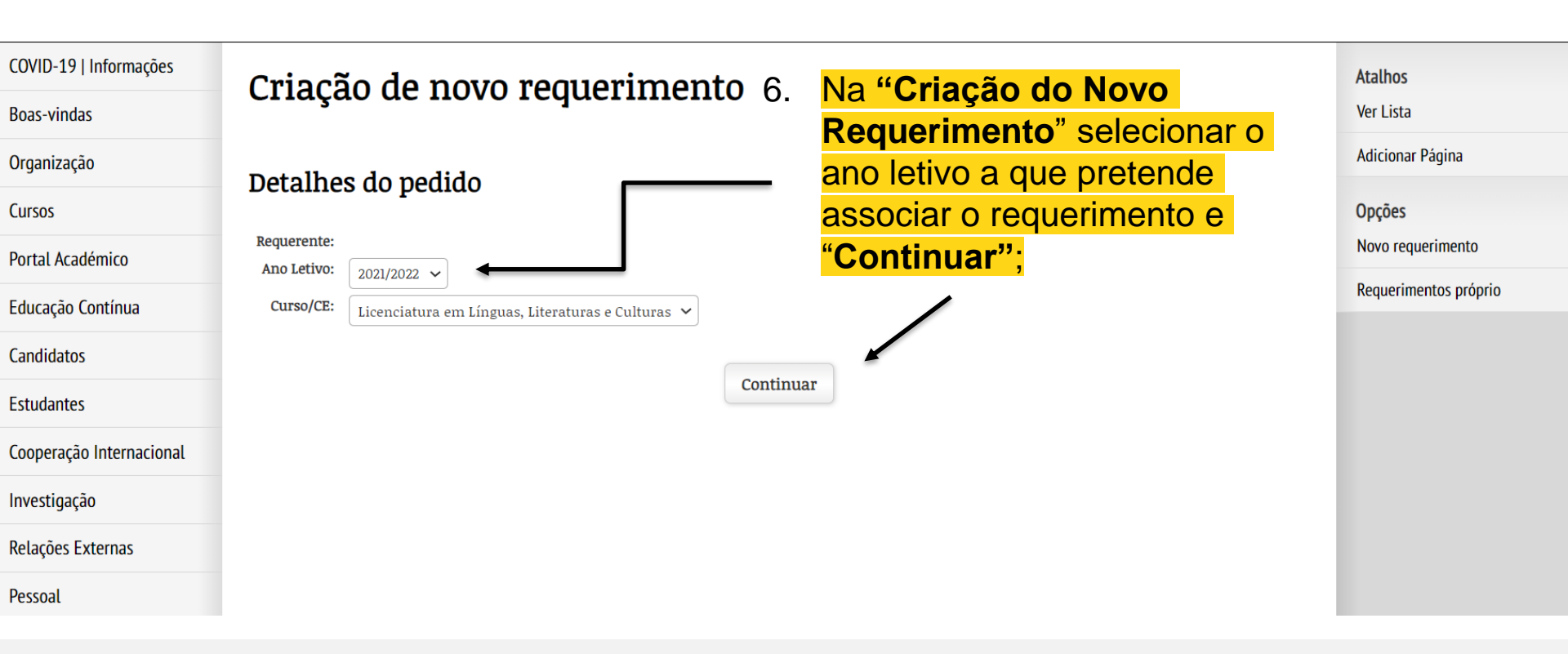

7. Selecionar o **"Tipo de** COVID-19 | Informações Atalhos Criação de novo requerimento **Requerimento":** Ver Lista **Boas-vindas** - Inscrição em exame 7.1. Selecionar "continuar" Organização Opções Detalhes do pedido Novo requerimento Cursos **Requerente:** Requerimentos próprio Portal Académico Ano Letivo: 2021 Licenciatura em Línguas, Literaturas e Culturas (LLC) Curso/CE: Educação Contínua Tipo de requerimento: Inscrição em exame  $\sim$ Candidatos Continuar Estudantes Cooperação Internacional Investigação Relações Externas Pessoal

| COVID-19 | Informa | ições |
|----------|---------|-------|
|----------|---------|-------|

|     |                   | •   |   |
|-----|-------------------|-----|---|
| RO. | 3C - M            | ind | C |
| DUG | 10 <sup>-</sup> V | пu  |   |
|     |                   |     |   |

#### Organização

Cursos

Portal Académico

Educação Contínua

Candidatos

Estudantes

Cooperação Internacional

Investigação

Relações Externas

Pessoal

Pesquisa

Visita Virtual

# Criação de novo requerimento

### Detalhes do pedido

Exposição:

| 2021                                                  |
|-------------------------------------------------------|
| Licenciatura em Línguas, Literaturas e Culturas (LLC) |
|                                                       |

Tipo de requerimento: Inscrição em exame

### No campo **"Exposição",** indicar por escrito o **motivo da inscrição** em exames. Se se destina **a Melhoria ou Aprovação ou alguma informação pertinente** que pretenda acrescentar.

### Informações Adicionais

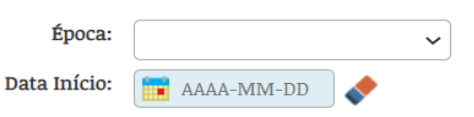

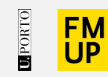

8.

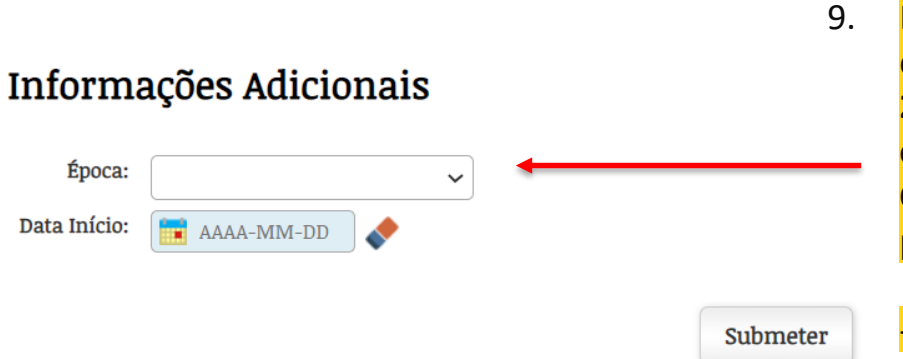

- Em **"Informações Adicionais"** selecionar **"Época"** tendo em conta a **ocorrência da Unidade Curricular (1º semestre (1ºS); 2º semestre (2ºS); Sem Período (SP) e a época em que o exame vai ser realizado (Normal; Recurso; Especial de Conclusão; Avaliação Extraordinária).** Não é necessário preencher o campo "Data de Inicio";
  - Época Normal (1ºS); Época Normal (2ºS); Época Normal (SP);
  - Época de Recurso (1ºS); Época de Recurso (2ºS); Época de Recurso (SP);
  - Época Especial de Conclusão;
  - Época de Avaliação Extraordinária;

**Exemplo:** Para fazer exame de melhoria na Época de Recurso a uma unidade curricular do 1º semestre, deve selecionar "Época Recurso (1ºS)".

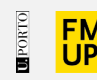

### Inscrição em Épocas

Lista de unidades curriculares a que o estudante se pretende inscrever

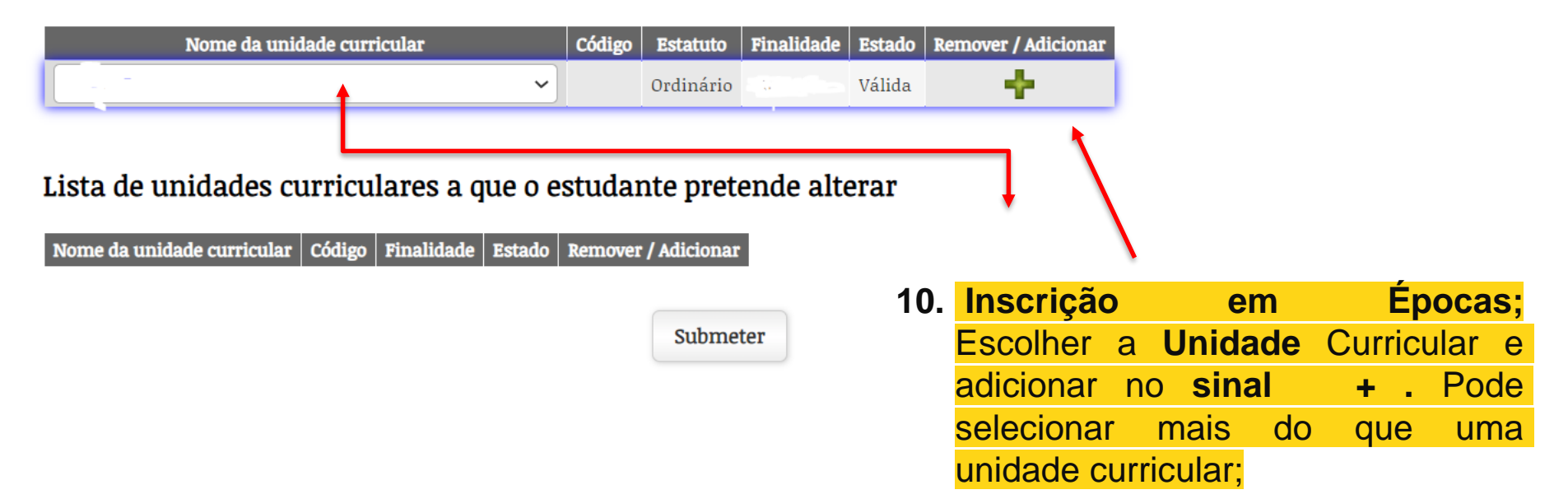

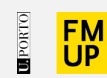

## Inscrição em Épocas

Nota: Estudantes que pretendam fazer inscrição em melhoria de exame e, cuja classificação anterior ainda não esteja lançada no sistema, aparece por omissão a possibilidade de escolha para "Aprovação" ou "Melhoria". Devem selecionar a opção "Melhoria":

Lista de unidades curriculares a que o estudante se pretende inscrever

| Nome da unidade curricular | Código | Estatuto | Finalidade | Estado | Remover / Adicionar |
|----------------------------|--------|----------|------------|--------|---------------------|
| ~                          |        | Ordinári | Melhoria   | Válida | +                   |
|                            |        |          |            |        |                     |

### Lista de unidades curriculares a que o estudante pretende alterar

 Nome da unidade curricular
 Código
 Finalidade
 Estado
 Remover / Adicionar

 Submeter

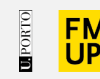

### **IMPORTANTE:**

1- Os exames das épocas "Especial de Conclusão" e "Avaliação Extraordinária" destinam-se apenas a <u>aprovação</u> nas unidades curriculares.

2- A inscrição em exames de **melhoria** devem ser realizadas **até 48 horas úteis antes** da data agendada para o exame.

- 3 Depois de submetida a inscrição em exame de melhoria, <u>não</u> há lugar a <u>anulação</u> da inscrição.
- Submeter o pedido e manter-se atento ao desenrolar do processo na opção "Requerimentos" na sua página pessoal.

A Unidade de Gestão Académica dará seguimento ao requerimento não sendo necessário a deslocação do estudante ao balcão de atendimento presencial.

Inscrições em exames sujeitos a pagamento de emolumentos só serão válidos após boa cobrança. Alertamos que o pagamento do emolumento está associado à inscrição em exame independentemente da comparência / realização do mesmo.

Consultar Conta Corrente para gerar dados de pagamento em Multibanco.

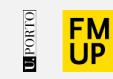

# Unidade de Gestão Académica

#### **Contactos:**

- <u>Núcleo de Ensino Pós-Graduado</u>
- <u>Núcleo de Ensino Pré-Graduado</u>

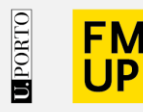

FACULDADE DE MEDICINA UNIVERSIDADE DO PORTO

Alameda Prof. Hernâni Monteiro 4200-319 Porto

WWW.MED.UP.PT

#### Atenção!

Todas as imagens utilizadas na elaboração deste guião são meramente ilustrativas. Os dados originais são apresentados ao estudante após a sua autenticação no sistema.